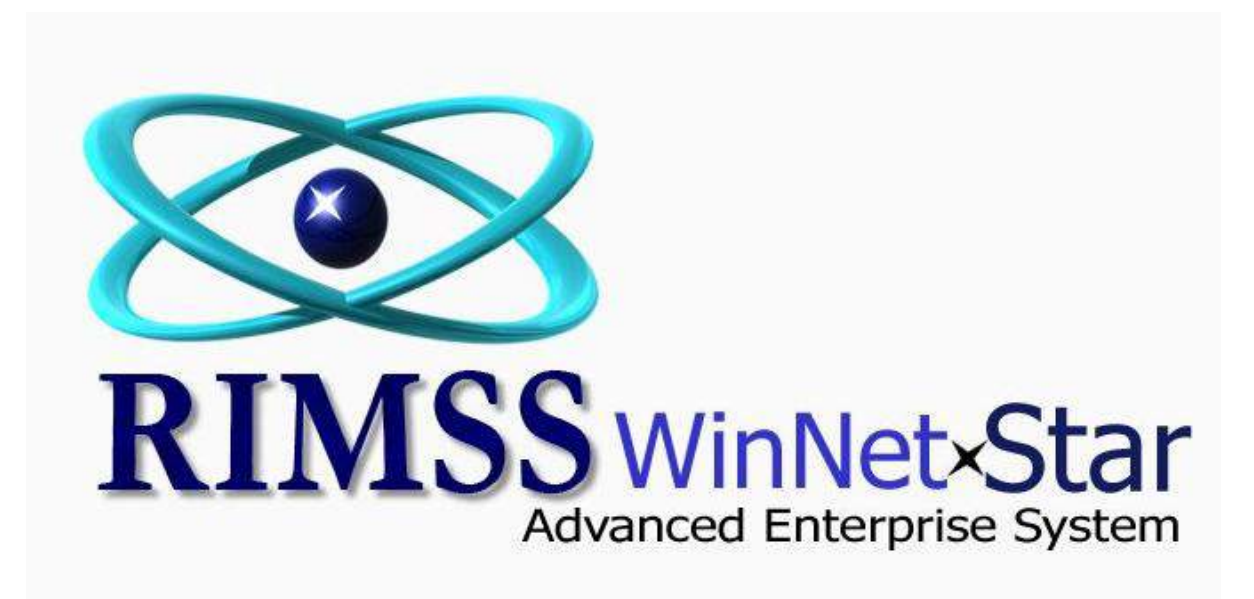

## **Promotional Pricing**

Software Development RIMSS Business Systems Technology

Company Confidential Copyright ©1983-2012 RIMSS Business Systems Technology

WinNetStar includes features that that provide for the set up and maintenance of special promotional pricing programs. Users can create lists of Customer's that qualify for special pricing for certain Inventory Items. Promotional pricing scenarios are created with a start date and end date. Using the system's various Customer data elements you can create a filtered list of Customers that qualify for the promotion by using one or many different attributes. Using the same filtering concept, you can create a custom list of Inventory Items that qualify for the promotion. Promotional Pricing scenarios are Location specific so must be set up and maintained for each location separately. The following screen shots illustrate these features.

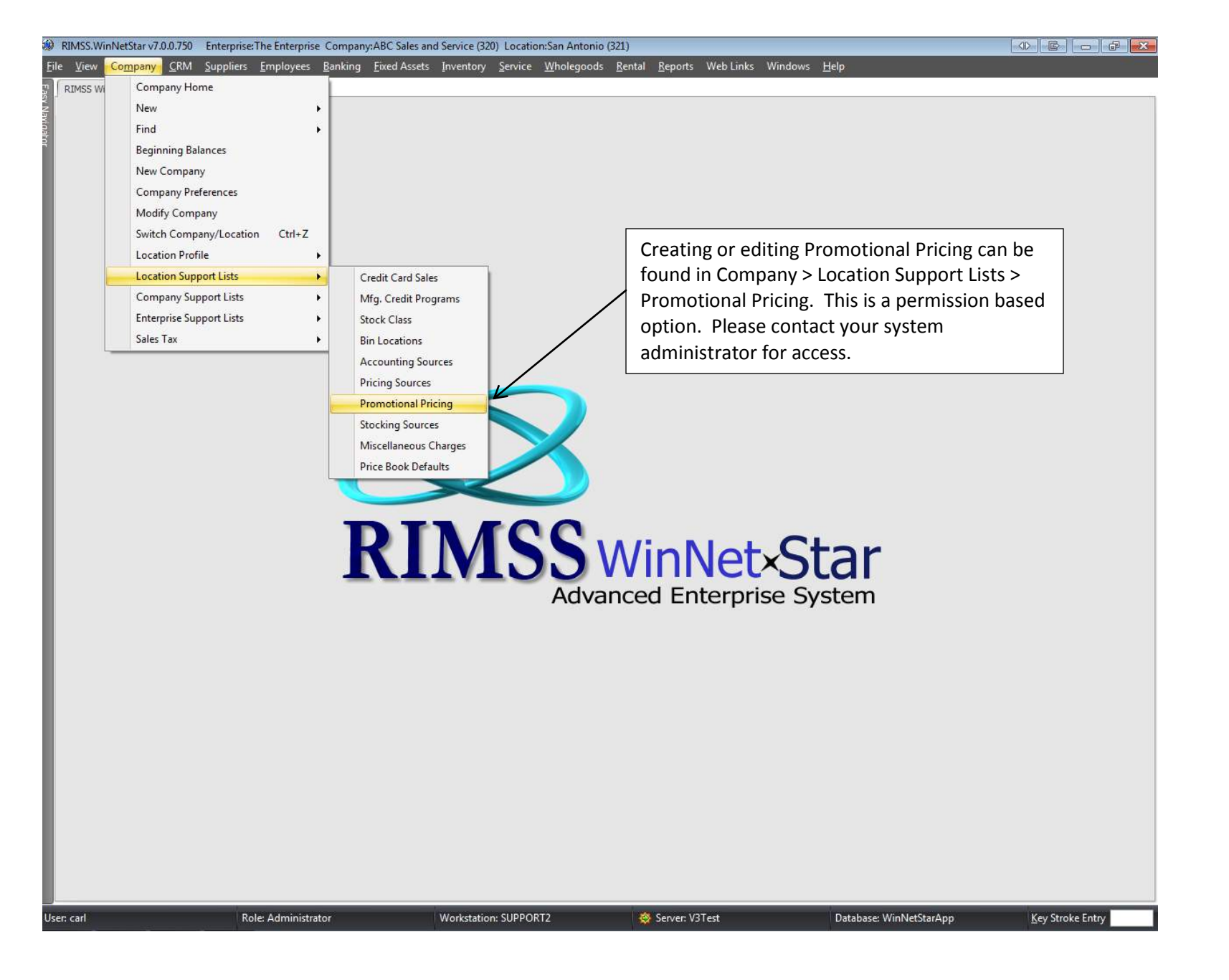

Company Confidential Copyright ©1983-2012 RIMSS Business Systems Technology

## 🛞 RIMSS.WinNetStar v7.0.0.750 Enterprise: The Enterprise Company: ABC Sales and Service (320) Location: San Antonio (321)

Eile <u>V</u>iew Company <u>C</u>RM Suppliers Employees Banking Eixed Assets Inventory Service <u>W</u>holegoods <u>R</u>ental <u>R</u>eports Web Links Windows <u>H</u>elp

RIMSS WinNetStar Promotional Pricing

| Na l  | Ad | ld New Refresh Print        | Generate Filter Data         |                        |                  |                            |            |            |                  |                    |
|-------|----|-----------------------------|------------------------------|------------------------|------------------|----------------------------|------------|------------|------------------|--------------------|
| vigat | Ma | atrix 🗍 Item Filters 🗍 Cust | omer Filters 📔 Pricing Scena | arios                  |                  |                            |            |            |                  |                    |
| 9     |    | ng a column header here to  | grino by that column         |                        |                  |                            |            |            |                  |                    |
|       |    | Name                        | Description                  | Customer Filter        | Item Filter      | Pricing Scenario           | Start Date | End Date   | Last Modified By | Last Modified Date |
|       | >  | TEST MATRIX                 | TEST MATRIX                  |                        | TEST ITEM FILTER |                            | 11/3/2010  | 11/3/2010  | travis           | 11/3/2010          |
|       | 1  | NAV Parts Pricing           | NAV Parts Pricing            | Filter on Credit Limit | NAV Parts Only   | NAV Pricing on Major Fleet | 11/8/2010  | 7/1/2011   | carl             | 5/3/2011           |
|       | 1  | PROMO1                      | PROMO1                       | CUSTOMER FILTER 1      | NAV Parts Only   | PROMO TEST                 | 12/14/2001 | 4/1/2011   | carl             | 4/29/2011          |
|       | 1  | PROMO2                      | PROMO2                       | CUSTOMER FILTER 2      | NAV Parts Only   | PROMO TEST                 | 12/14/2000 | 3/1/2011   | carl             | 5/3/2011           |
|       | i  | TRAV PROMO                  | TRAV PROMO                   | TRAV FILTER            | NAV Parts Only   | TRAV FILTER                | 7/4/2011   | 7/30/2011  | travis           | 7/20/2011          |
|       | 1  | Rick Carlson                | Cost + 10 % for Rick th      | Rick Canson            | All Parts        | Cost+10                    | 1/11/2012  | 12/31/2019 | SuperUser        | 1/11/2012          |

Opening Promotional Pricing will show a list of existing Promotions that have been setup. Promotions are managed by creating Item, Customer and Pricing Filters. If you are creating a new promotional pricing structure filling in all three types of filters is required.

In this scenario we are going to create a 10% discount on all NAV Parts purchased across the parts counter for all customers labeled as Retail – Truck customer type in their customer master.

User: carl Role: Administrator Workstation: SUPPORT2 😵 Server: V3Test Database: WinNetStarApp Key Stroke Entry

Company Confidential

Copyright ©1983-2012 RIMSS Business Systems Technology

| Name:                                                                                                    |                            |                                                                       |                                                                 |                                          |                                                       |                           |                                                 |                                                                                 |                          |                                                        |                                                  |                                 |                                                                                                    |                                                                                                    |        |
|----------------------------------------------------------------------------------------------------|----------------------------|-----------------------------------------------------------------------|-----------------------------------------------------------------|------------------------------------------|-------------------------------------------------------|---------------------------|-------------------------------------------------|---------------------------------------------------------------------------------|--------------------------|--------------------------------------------------------|--------------------------------------------------|---------------------------------|----------------------------------------------------------------------------------------------------|----------------------------------------------------------------------------------------------------|--------|
|                                                                                                    | Nav Parts                  |                                                                       |                                                                 |                                          |                                                       | 📃 Inact                   | ive 📔                                           | Save                                                                            | Cancel                   | Print                                                  |                                                  |                                 |                                                                                                    |                                                                                                    |        |
| scription:                                                                                                    | Nav Parts                  | av Parts                                                              |                                                                 |                                          |                                                       |                           |                                                 |                                                                                 |                          |                                                        |                                                  |                                 |                                                                                                    |                                                                                                    |        |
| 20: 7                                                                                                    |                            | Di Dul                                                                |                                                                 | ÷                                        | n                                                     | 0.51                      |                                                 | 05110                                                                           | 3                        | 71                                                     |                                                  |                                 |                                                                                                    |                                                                                                    |        |
|                                                                                                    |                            | All Price B                                                           | ooks                                                            | Tem                                      | Number                                                |                           | vendor                                          |                                                                                 | on                       | item De                                                | escription                                       |                                 |                                                                                                    | Fetch                                                                                                |        |
|                                                                                                    |                            | runnee o                                                              |                                                                 |                                          |                                                       | 1,122                     |                                                 |                                                                                 |                          |                                                        |                                                  |                                 |                                                                                                    | <u></u>                                                                                              | _      |
| ategory                                                                                                    |                            | Group                                                                 |                                                                 | Class                                    |                                                       | Prici                     | ng Source                                       | Stock Clas                                                                      | s                        |                                                        |                                                  |                                 |                                                                                                    |                                                                                                    |        |
|                                                                                                    |                            | ×                                                                     |                                                                 | ×                                        |                                                       |                           |                                                 | ×                                                                               |                          | •                                                      |                                                  |                                 |                                                                                                    |                                                                                                    |        |
| en e estim                                                                                                    |                            |                                                                       | 8                                                               |                                          |                                                       |                           |                                                 |                                                                                 |                          |                                                        |                                                  |                                 |                                                                                                    |                                                                                                    |        |
| Inactive                                                                                                    | Has                        | Data Source                                                           | Location                                                        | Price                                    | ▽ Item Number                                         | Oem                       | Oem Division                                    | Description                                                                     | OOH                      | Committed                                              | AFS                                              | Com. On                         | Average Cost                                                                                                    |                                                                                                    |        |
|                                                                                                    | Associations               |                                                                       |                                                                 | Book                                     |                                                       | Vendor                    |                                                 |                                                                                 |                          |                                                        |                                                  | Order                           |                                                                                                    |                                                                                                    |        |
|                                                                                                    |                            |                                                                       |                                                                 | nav                                      |                                                       |                           |                                                 |                                                                                 |                          |                                                        | 1000                                             |                                 |                                                                                                    |                                                                                                    |        |
| ⊕ False                                                                                                    |                            | Location                                                              | Racine                                                          | NAV                                      | 100 19Z 10B                                           | 100                       | NAVISTR                                         | FILTER                                                                          | 88.0                     | 2.0                                                    | 86.0                                             | 0.0                             | 30,2900                                                                                                    |                                                                                                    |        |
| False                                                                                                    |                            | Location                                                              | Racine                                                          | NAV                                      | 10200130901                                           | 185                       | NAVISTR                                         | FILTER A                                                                        | 82.0                     | 5.0                                                    | 77.0                                             | 0.0                             | 157.9743                                                                                                    |                                                                                                    |        |
| ⊕ False                                                                                                    | 120 C                      | Location                                                              | Racine                                                          | NAV                                      | 151603/C92                                            | 100                       | NAVISTR                                         | PUMP                                                                            | 98.0                     | 10.0                                                   | 98.0                                             | 0.0                             | 359.9010                                                                                                    |                                                                                                    |        |
| False                                                                                                    |                            | Location                                                              | Racine                                                          | NAV                                      | 31329218                                              | 100                       | NAVISTR                                         |                                                                                 | 95.0                     | 10.0                                                   | 95.0                                             | 0.0                             | 232 5000                                                                                                    |                                                                                                    |        |
| ⊕ False                                                                                                    |                            | Location                                                              | Racine                                                          | NAV                                      | 311163881                                             | 152                       | NAVISTR                                         | STEER KN                                                                        | 10.0                     | 0.0                                                    | 10.0                                             | 0.0                             | 777, 1020                                                                                                    |                                                                                                    |        |
| ⊕ False                                                                                                    |                            | Location                                                              | Racine                                                          | NAV                                      | ZZRG78131X                                            | 166                       | NAVISTR                                         | STEERING                                                                        | 9.0                      | 0.0                                                    | 9.0                                              | 0.0                             | 600.0000                                                                                                    |                                                                                                    |        |
| ⊕ False                                                                                                    | ~                          | Location                                                              | Racine                                                          | NAV                                      | 100069R1                                              | 100                       | NAVISTR                                         | GEAR                                                                            | 14.0                     | 0.0                                                    | 14.0                                             | 0.0                             | 132.1429                                                                                                    |                                                                                                    |        |
| ⊕ False                                                                                                    |                            | Location                                                              | Decine                                                          | NAV                                      | 10006901                                              | 100                       | NAVICTO                                         | CEAD                                                                            | 6.0                      | 0.0                                                    | 6.0                                              | 0.0                             | 257 7000                                                                                                    |                                                                                                    |        |
| ⊕ False                                                                                                    | То                         | create a                                                              | new It                                                          | em Filt                                  | er. click o                                           | n the                     | Item Filte                                      | ers tab ar                                                                      | nd clic                  | k on Ado                                               | d Nev                                            | v. In th                        | is scenari                                                                                                    | b. I have named the                                                                                  |        |
|                                                                                                    | lto                        | m Eiltor                                                              | and give                                                        | on it a                                  | doccrinti                                             | т                         | holmuoni                                        | onultom                                                                         | lict w                   | ill initial                                            | lu ond                                           | n with                          | all Itom N                                                                                                    | Aastor Bosords Vou                                                                                   |        |
| ⊕ False                                                                                                    | I II E                     | m Filler a                                                            | and siv                                                         | en it a                                  | description                                           | л. т                      | ne inveni                                       | ory item                                                                        | list w                   | iii iiiitidi                                           | iy ope                                           |                                 | an item i                                                                                                    | laster Records. You                                                                                  |        |
| ⊕ False<br>⊕ False                                                                                                    |                            |                                                                       | 0                                                               | <b>.</b>                                 |                                                       |                           |                                                 |                                                                                 |                          |                                                        |                                                  |                                 |                                                                                                    |                                                                                                    |        |
| <ul> <li>         ∃ False     </li> <li>         ⇒ False     </li> <li>         ⇒ False     </li> </ul>                                                                                                    | wil                        | l then cr                                                             | eate a                                                          | filter to                                | o include                                             | only t                    | hose iten                                       | ns you wa                                                                       | nt to                    | include                                                | in the                                           | e promo                         | otion. In t                                                                                                    | his example, we have                                                                                 |        |
| <ul> <li></li></ul>                                                                                                    | wil                        | l then cro<br>ered the                                                | eate a<br>Price E                                               | filter to<br>Book co                     | o include o<br>olumn to o                             | only t<br>create          | hose item<br>a list of I                        | ns you wa<br>Navistar i                                                         | nt to<br>tems.           | include<br>You co                                      | in the<br>uld al                                 | e promo<br>so furti             | otion. In t<br>ner filter t                                                                                                    | his example, we have<br>he list to include only                                                      |        |
| <ul> <li></li></ul>                                                                                                    | wil<br>filt                | l then cro<br>ered the<br>tain Nav                                    | eate a<br>Price E<br>istar Ite                                  | filter to<br>Book co<br>ems              | o include<br>olumn to o<br>Ising the                  | only t<br>create          | hose item<br>a list of l                        | ns you wa<br>Navistar i<br>Ir feature                                           | nt to<br>tems.           | include<br>You co                                      | in the<br>uld al                                 | e promo<br>so furti<br>this lis | otion. In t<br>ner filter t<br>t with a v                                                                                                    | his example, we have<br>he list to include only<br>ariety of columns that                            |        |
| <ul> <li></li></ul>                                                                                                    | wil<br>filt<br>cer         | l then cro<br>ered the<br>tain Nav                                    | eate a<br>Price E<br>istar Ite                                  | filter to<br>Book co<br>ems. l           | o include<br>olumn to o<br>Jsing the o                | only t<br>create<br>colum | hose item<br>a list of l<br>in choose           | ns you wa<br>Navistar i<br>r feature                                            | nt to<br>tems.<br>you c  | include<br>You co<br>an custo                          | in the<br>uld al<br>omize                        | e promo<br>so furth<br>this lis | otion. In t<br>ner filter t<br>t with a v                                                                                                    | his example, we have<br>he list to include only<br>ariety of columns that                            |        |
| <ul> <li>⊕ False</li> <li>⊕ False</li> <li>⊕ False</li> <li>⊕ False</li> <li>⊕ False</li> <li>⊕ False</li> <li>⊕ False</li> <li>⊕ False</li> </ul>                                                                                                    | wil<br>filt<br>cer<br>car  | l then cro<br>ered the<br>tain Nav<br>n be used                       | eate a<br>Price E<br>istar Ite<br>I for fill                    | filter to<br>Book co<br>ems. l<br>tering | o include<br>olumn to o<br>Jsing the o<br>purposes.   | only t<br>create<br>colum | hose item<br>a list of l<br>in choose           | ns you wa<br>Navistar i<br>r feature                                            | nt to<br>tems.<br>you c  | include<br>You co<br>an custo                          | in the<br>uld al<br>omize                        | e promo<br>so furth<br>this lis | otion. In t<br>ner filter t<br>t with a v                                                                                                    | his example, we have<br>he list to include only<br>ariety of columns that                            |        |
| <ul> <li>False</li> <li>False</li> <li>False</li> <li>False</li> <li>False</li> <li>False</li> <li>False</li> <li>False</li> <li>False</li> <li>False</li> </ul>                                                                                                    | wil<br>filt<br>cer<br>car  | l then cro<br>ered the<br>tain Nav<br>n be usec                       | eate a<br>Price E<br>istar Ita<br>I for fill                    | filter to<br>Book co<br>ems. l<br>tering | o include<br>olumn to o<br>Jsing the<br>purposes.     | only t<br>create<br>colum | hose item<br>a list of l<br>in choose           | ns you wa<br>Navistar i<br>r feature                                            | int to<br>tems.<br>you c | include<br>You co<br>an custo                          | in the<br>uld al<br>omize                        | e promo<br>so furth<br>this lis | otion. In t<br>ner filter t<br>t with a v                                                                                                    | his example, we have<br>he list to include only<br>ariety of columns that                            |        |
| <ul> <li>False</li> <li>False</li> <li>False</li> <li>False</li> <li>False</li> <li>False</li> <li>False</li> <li>False</li> <li>False</li> <li>False</li> <li>False</li> <li>False</li> </ul>                                                                                                    | wil<br>filt<br>cer<br>car  | l then cro<br>ered the<br>tain Nav<br>n be usec                       | eate a<br>Price E<br>istar Ite<br>I for fili                    | filter to<br>Book co<br>ems. l<br>tering | o include<br>olumn to o<br>Jsing the<br>purposes.     | only t<br>create<br>colum | hose item<br>a list of l<br>in choose           | ns you wa<br>Navistar i<br>r feature                                            | nt to<br>tems.<br>you c  | include<br>You co<br>an custo                          | in the<br>uld al<br>omize                        | e promo<br>so furth<br>this lis | otion. In t<br>ner filter t<br>t with a v                                                                                                    | his example, we have<br>he list to include only<br>ariety of columns that                            |        |
| <ul> <li>↔ False</li> <li>↔ False</li> <li>↔ False</li> <li>↔ False</li> <li>↔ False</li> <li>↔ False</li> <li>↔ False</li> <li>↔ False</li> <li>↔ False</li> <li>↔ False</li> <li>↔ False</li> <li>↔ False</li> </ul>                                                                                  | wil<br>filt<br>cer<br>car  | I then cro<br>ered the<br>tain Nav<br>be used                         | eate a<br>Price E<br>istar Ite<br>I for fili                    | filter to<br>Book co<br>ems. l<br>tering | D include<br>olumn to o<br>Jsing the<br>purposes.     | only t<br>create<br>colum | hose item<br>a list of<br>in choose             | ns you wa<br>Navistar i<br>r feature                                            | nt to<br>tems.<br>you c  | include<br>You co<br>an custo                          | in the<br>uld al<br>omize                        | e promo<br>so furth<br>this lis | otion. In the filter the twith a value of the transformed by the transformation of the transformation of transformation of transformation of transform | his example, we have<br>he list to include only<br>ariety of columns that                            |        |
| <ul> <li>➡ False</li> <li>➡ False</li> <li>➡ False</li> <li>➡ False</li> <li>➡ False</li> <li>➡ False</li> <li>➡ False</li> <li>➡ False</li> <li>➡ False</li> <li>➡ False</li> <li>➡ False</li> <li>➡ False</li> <li>➡ False</li> <li>➡ False</li> <li>➡ False</li> </ul>                               | wil<br>filt<br>cer<br>car  | I then cro<br>ered the<br>tain Nav<br>be used                         | eate a<br>Price E<br>istar It<br>I for filt<br>Racine<br>Racine | filter to<br>Book co<br>ems. U<br>tering | Dinclude<br>olumn to o<br>Jsing the<br>purposes.      | 253<br>071                | hose item<br>e a list of<br>in choose           | ns you wa<br>Navistar i<br>r feature                                            | 53.0<br>9.0              | include<br>You co<br>an custo                          | in the<br>uld al<br>omize                        | e promo<br>so furth<br>this lis | ner filter t<br>t with a v<br>15.1900<br>75.0000                                                                                                    | his example, we have<br>he list to include only<br>ariety of columns that                            |        |
| <ul> <li>➡ False</li> <li>➡ False</li> <li>➡ False</li> <li>➡ False</li> <li>➡ False</li> <li>➡ False</li> <li>➡ False</li> <li>➡ False</li> <li>➡ False</li> <li>➡ False</li> <li>➡ False</li> <li>➡ False</li> <li>➡ False</li> <li>➡ False</li> </ul>                                                | wil<br>filt<br>cer<br>car  | l then cro<br>ered the<br>tain Nav<br>be used                         | eate a<br>Price E<br>istar It<br>I for fill<br>Racine<br>Racine | filter to<br>Book co<br>ems. U<br>tering | D include<br>olumn to o<br>Jsing the<br>purposes.     | 253<br>071                | hose item<br>e a list of<br>in choose           | ns you wa<br>Navistar i<br>r feature                                            | nt to<br>tems.<br>you c  | include<br>You co<br>an custo                          | in the<br>uld al<br>omize                        | e prome<br>so furth<br>this lis | 15.1900<br>15.1900<br>25.0000                                                                                                    | his example, we have<br>he list to include only<br>ariety of columns that                            |        |
| <ul> <li>➡ False</li> <li>➡ False</li> <li>➡ False</li> <li>➡ False</li> <li>➡ False</li> <li>➡ False</li> <li>➡ False</li> <li>➡ False</li> <li>➡ False</li> <li>➡ False</li> <li>➡ False</li> <li>➡ False</li> <li>➡ False</li> </ul>                                                                 | wil<br>filt<br>cer<br>car  | I then cre<br>ered the<br>tain Nav<br>be used                         | eate a<br>Price E<br>istar It<br>I for fill                     | filter to<br>Book co<br>ems. L<br>tering | D include<br>olumn to o<br>Jsing the<br>purposes.     | 253<br>071                | hose item<br>e a list of<br>n choose            | ns you wa<br>Navistar i<br>r feature<br>FUELFILT<br>PROMO TES                   | 53.0<br>9.0<br>43,3      | include<br>You co<br>an custo<br>5.0<br>0.0<br>148.00  | in the<br>uld al<br>omize<br>48.0<br>9.0<br>43,1 | e promo<br>so furth<br>this lis | 15.1900<br>206.11                                                                                                    | his example, we have<br>he list to include only<br>ariety of columns that                            |        |
| <ul> <li>↔ False</li> <li>↔ False</li> <li>↔ False</li> <li>↔ False</li> <li>↔ False</li> <li>↔ False</li> <li>↔ False</li> <li>↔ False</li> <li>↔ False</li> <li>↔ False</li> <li>↔ False</li> <li>↔ False</li> </ul>                                                                                  | will<br>filt<br>cer<br>car | I then cro<br>ered the<br>tain Nav<br>be used<br>Location<br>Location | eate a<br>Price E<br>istar It<br>for fil                        | filter to<br>Book co<br>ems. U<br>tering | D include<br>olumn to o<br>Jsing the<br>purposes.     | 253<br>071                | hose item<br>a list of<br>n choose              | ns you wa<br>Navistar i<br>r feature<br>FUELFILT<br>PROMO TES                   | 53.0<br>9.0<br>43,3      | include<br>You co<br>an custo<br>5.0<br>0.0<br>148.00  | in the<br>uld al<br>omize<br>48.0<br>9.0<br>43.1 | e promo<br>so furth<br>this lis | 15. 1900<br>206. 11                                                                                                    | his example, we have<br>he list to include only<br>ariety of columns that                            | Edit   |
| <ul> <li>False</li> <li>False</li> <li>False</li> <li>False</li> <li>False</li> <li>False</li> <li>False</li> <li>False</li> <li>False</li> <li>False</li> <li>False</li> <li>False</li> <li>False</li> <li>False</li> <li>False</li> <li>False</li> <li>False</li> <li>False</li> <li>False</li> </ul> | wil<br>filt<br>cer<br>car  | I then cre<br>ered the<br>tain Nav<br>be used<br>Location<br>Location | eate a<br>Price E<br>istar It<br>I for fil                      | filter to<br>Book co<br>ems. L<br>tering | o include o<br>blumn to o<br>Jsing the o<br>purposes. | 253<br>071                | hose item<br>e a list of<br>n choose<br>NAVISTR | ns you wa<br>Navistar i<br>r feature<br>FUELFILT<br>PROMO TES<br>ation: DALE-PC | 53.0<br>9.0<br>43,3      | include<br>You co<br>can custo<br>5.0<br>0.0<br>148.00 | 48.0<br>9.0<br>43,1                              | e promo<br>so furth<br>this lis | 15. 1900<br>15. 1900<br>206. 11                                                                                                    | his example, we have<br>he list to include only<br>ariety of columns that<br>Database: WinNetStarApp | Edit f |

Company Confidential Copyright ©1983-2012 RIMSS Business Systems Technology

| ption: Retail Truck Custo<br>stem ID Ref II<br>a column header here to o<br>ustomer Id DDC Enterp<br>8 Caley Teag<br>6 Mountain T<br>5 Jack Black<br>6 Jane Doe<br>7 Jake Smith                                                                                                    | Ref ID Name<br>Ref ID Name<br>are to group by that column<br>tomer Name In<br>Enterprises Fa<br>y Teague Fa<br>ntain Trucking Fa<br>Black Fa<br>2 Doe Fa<br>5 Smith Fa<br>To create<br>we have r<br>include or<br>filter the l | Inactive Customer Type Customer Type Customer Type Customer Type Customer Type Customer Type Customer Retail - Truck Calse Retail - Truck Calse Retail - Truck Calse Retail - Truck Calse Retail - Truck Customer Retail - Truck Customer Retail - Tru | Price Level Primary C<br>Trade ,<br>Trade ,<br>Trace ,<br>Trace ,<br>Trace ,<br>Trace ,<br>Trace ,<br>Truck Custome<br>mers that qual<br>Truck custome | contact Primary Contact Phone<br>Primary Contact Phone<br>pon the Customer Filtrers. The list will initi<br>lify for the promotio    | ers tab and click on A<br>ally open with all cus<br>n. In this example w | dd New. Give this<br>tomers. You will the | list a Name. In this case<br>then filter the list to |   |
|----------------------------------------------------------------------------------------------------|----------------------------------------------------------------------------------------------------|----------------------------------------------------------------------------------------------------|----------------------------------------------------------------------------------------------------|----------------------------------------------------------------------------------------------------|--------------------------------------------------------------------------|-------------------------------------------|------------------------------------------------------|---|
| ttem ID Ref II<br>column header here to g<br>stomer Id Customer I<br>JDC Enterp<br>Galey Teag<br>Galey Teag<br>Galey | Ref ID Nam re to group by that column tomer Name In Enterprises Fa y Teague Fa ntain Trucking Fa Black Fa c Doe Fa smith Fa To create we have r include or filter the I                                                        | ame  Inactive Customer Type Customer Type Customer Type Customer Type Customer Type Customer Type Customer Customer Custor Customer Custor Customer Customer Customer Custor Customer Custor Customer Custor Custor Custor Customer Custor Custor Custor Customer Custor Custor Custor Custor Custor Custor  | Price Level Primary C<br>Trade ,<br>Trade ,<br>Trace ,<br>Truck Custome<br>mers that qual<br>Truck custome                                                                                                    | contact Primary Contact Phone<br>Primary Contact Phone<br>on the Customer Filtrers. The list will initi                              | ers tab and click on A<br>ally open with all cus<br>n. In this example w | dd New. Give this<br>tomers. You will the | list a Name. In this case<br>then filter the list to |   |
| stomer Id Uustomer I<br>JDC Enterp<br>Caley Teag<br>Caley Teag<br>Mountain T<br>Jack Black<br>Jane Doe<br>Jake Smith                                                                                                    | ere to group by that column<br>tomer Name In<br>Enterprises Fa<br>y Teague Fa<br>Intain Trucking Fa<br>Black Fa<br>2 Doe Fa<br>2 Smith Fa<br>To create<br>we have r<br>include or<br>filter the l                              | Inactive Customer Type Customer Type Customer Type Customer Type Customer Type Customer Type Customer Type Customer Retail - Truck Customer Retail - Truck Customer Retail - Truck Customer Customer Custor Customer Custor Customer Custor Customer Custor Custor Custor Custor Custor Custor Custor Custor Custor Custor Custor Custor Custor Custor Custor Custor Custor Custor Custor Custor Custor Custor Custor Custor Custor Custor Custor C | Price Level Primary C<br>Trade ,<br>Trade ,                                                                                                    | Contact Primary Contact Phone Contact Primary Contact Phone Con the Customer Filtrers. The list will initi                           | ers tab and click on A<br>ally open with all cus<br>n. In this example w | dd New. Give this<br>tomers. You will the | list a Name. In this case<br>then filter the list to | ] |
| column header here to o<br>stomer Id Uustomer I<br>JDC Enterp<br>Caley Teag<br>Mountain T<br>Jack Black<br>Jane Doe<br>Jake Smith                                                                                                    | tomer Name In<br>Enterprises Fa<br>y Teague Fa<br>ntain Trucking Fa<br>Black Fa<br>2 Doe Fa<br>2 Smith Fa                                                                                                    | Inactive Customer Type Customer Type Customer Type Customer Type Cases Retail - Truck<br>False Retail - Truck<br>False Retail - Truck                                                                                                    | Price Level Primary C<br>Trade ,<br>Trade ,<br>Truck Custome<br>mers that qual<br>Truck custome                                                                                                    | Contact Primary Contact Phone<br>on the Customer Filters. The list will initi                                                        | ers tab and click on A<br>ally open with all cus<br>n. In this example w | dd New. Give this<br>tomers. You will the | list a Name. In this case<br>then filter the list to |   |
| stomer Id Customer I<br>JDC Enterp<br>Caley Teag<br>Mountain T<br>Jack Black<br>Jane Doe<br>Jake Smith                                                                                                    | tomer Name In<br>Enterprises Fa<br>y Teague Fa<br>ntain Trucking Fa<br>Black Fa<br>c Doe Fa<br>smith Fa                                                                                                    | Inactive Customer Type Customer Type Customer Type Customer Type Case Retail - Truck Case Retail - Truck Case Retail - Truck Case Retail - Truck Case Retail - Truck Case Retail - Truck Case Retail - Truck Case Retail - Truck Case Customer Customer Custome | Price Level Primary C<br>Trade ,<br>Trade ,<br>Trace ,<br>Truck Custome<br>mers that qual<br>Truck custome                                                                                                    | Contact Primary Contact Phone<br>Primary Contact Phone<br>On the Customer Filte<br>ers. The list will initi<br>lify for the promotio | ers tab and click on A<br>ally open with all cus<br>n. In this example w | dd New. Give this<br>tomers. You will the | list a Name. In this case<br>then filter the list to |   |
| JDC Enterp<br>Caley Teag<br>Mountain T<br>Jack Black<br>Jane Doe<br>Jake Smith                                                                                                    | Enterprises Fa<br>y Teague Fa<br>ntain Trucking Fa<br>Black Fa<br>2 Doe Fa<br>3 smith Fa<br>To create<br>we have ra<br>include or<br>filter the la                                                                             | retail - truck<br>False Retail - Truck<br>False Retail - Truck<br>False Retail - Truck<br>False Retail - Truck<br>False Retail - Truck<br>False Retail - Truck<br>False Retail - Truck<br>False Retail - Truck<br>False Retail - Truck<br>False Retail - Truck<br>False Retail - Truck<br>False Retail - Truck<br>False Retail - Truck                                                                                                    | Trade ,<br>Trade ,<br>Truck Custome<br>mers that qual<br>Truck custome                                                                                                    | on the Customer Filters. The list will initi                                                                                         | ers tab and click on A<br>ally open with all cus<br>n. In this example w | dd New. Give this<br>tomers. You will the | list a Name. In this case<br>then filter the list to | ] |
| JDC Enterp<br>Caley Teag<br>Mountain T<br>Jack Black<br>Jane Doe<br>Jake Smith                                                                                                    | Enterprises Fa<br>y Teague Fa<br>ntain Trucking Fa<br>Black Fa<br>2 Doe Fa<br>2 Smith Fa<br>To create<br>we have r<br>include or<br>filter the l                                                                               | False Retail - Truck<br>False Retail - Truck<br>False Retail - Truck<br>False Retail - Truck<br>False Retail - Truck<br>False Retail - Truck<br>Paned it Retail -<br>ponly those custor<br>list for Retail - T                                                                                                    | Trade ,<br>Trade ,<br>Truck Custome<br>mers that qual<br>Truck custome                                                                                                    | on the Customer Filters. The list will initi                                                                                         | ers tab and click on A<br>ally open with all cus<br>n. In this example w | dd New. Give this<br>tomers. You will the | list a Name. In this case<br>then filter the list to | 7 |
| Caley Teag<br>Mountain T<br>Jack Black<br>Jane Doe<br>Jake Smith                                                                                                    | y Teague Fa<br>Intain Trucking Fa<br>Black Fa<br>2 Doe Fa<br>2 Smith Fa<br>To create<br>we have r<br>include or<br>filter the l                                                                                                | False Retail - Truck<br>False Retail - Truck<br>False Retail - Truck<br>False Retail - Truck<br>False Retail - Truck<br>Retail - Truck<br>e a new Custome<br>named it Retail -<br>only those custor<br>list for Retail - T                                                                                                    | Trade ,<br>Trade ,<br>Trace ,<br>Truck Custome<br>mers that qual<br>Truck custome                                                                                                    | on the Customer Filters. The list will initi                                                                                         | ers tab and click on A<br>ally open with all cus<br>n. In this example w | dd New. Give this<br>tomers. You will the | list a Name. In this case<br>then filter the list to | 7 |
| Mountain T<br>Jack Black<br>Jane Doe<br>Jake Smith                                                                                                    | ntain Trucking Fa<br>Black Fa<br>2 Doe Fa<br>2 Smith Fa<br>To create<br>we have r<br>include or<br>filter the l                                                                                                    | False Retail - Truck<br>False Retail - Truck<br>False Retail - Truck<br>False Retail - Truck<br>e a new Custome<br>named it Retail -<br>only those custor<br>list for Retail - T                                                                                                    | Trade ,<br>Trade ,<br>Trade ,<br>Trade ,<br>Trade ,<br>Trade ,<br>Trade ,<br>Truck Custome<br>mers that qual<br>Truck custome                                                                                                    | on the Customer Filters. The list will initi                                                                                         | ers tab and click on A<br>ally open with all cus<br>n. In this example w | dd New. Give this<br>tomers. You will th  | list a Name. In this case<br>then filter the list to | ] |
| Jack Black<br>Jane Doe<br>Jake Smith                                                                                                    | Black Fa<br>Doe Fa<br>Smith Fa                                                                                                    | alse Retail - Truck<br>False Retail - Truck<br>e a new Custome<br>named it Retail -<br>nly those custor<br>list for Retail - 1                                                                                                    | Trade ,<br>Trade ,<br>Trade ,<br>Trade ,<br>Trade ,<br>Truck Custome<br>mers that qual<br>Truck custome                                                                                                    | on the Customer Filters. The list will initi                                                                                         | ers tab and click on A<br>ally open with all cus<br>n. In this example w | dd New. Give this<br>tomers. You will th  | list a Name. In this case                            | 7 |
| Jane Doe<br>Jake Smith                                                                                                    | To create<br>we have r<br>include or<br>filter the l                                                                                                    | False Retail - Truck<br>False Retail - Truck<br>e a new Custome<br>named it Retail -<br>only those custor<br>list for Retail - T                                                                                                    | Trade ,<br>Trade ,<br>er Filter, click c<br>Truck Custome<br>mers that qual<br>Truck custome                                                                                                    | on the Customer Filters. The list will initi                                                                                         | ers tab and click on A<br>ally open with all cus<br>n. In this example w | dd New. Give this<br>tomers. You will the | list a Name. In this case                            | ] |
| Jake Smith                                                                                                    | To create<br>we have r<br>include or<br>filter the l                                                                                                    | e a new Custome<br>named it Retail <sup>-</sup><br>only those custor<br>list for Retail – 1                                                                                                    | rrade ,<br>er Filter, click c<br>Truck Custome<br>mers that qual<br>Truck custome                                                                                                    | on the Customer Filters. The list will initi                                                                                         | ers tab and click on A<br>ally open with all cus<br>n. In this example w | dd New. Give this<br>tomers. You will th  | list a Name. In this case                            | ] |
|                                                                                                    | To create<br>we have r<br>include or<br>filter the l                                                                                                    | e a new Custome<br>named it Retail<br>only those custor<br>list for Retail – 1                                                                                                    | er Filter, click c<br>Truck Custome<br>mers that qual<br>Truck custome                                                                                                    | on the Customer Filters. The list will initi                                                                                         | ers tab and click on A<br>ally open with all cus<br>n. In this example w | dd New. Give this<br>tomers. You will th  | list a Name. In this case<br>then filter the list to | ] |
| L                                                                                                    | columns t                                                                                                    | that can be used                                                                                                    | d for filtering p                                                                                                    | ourposes.                                                                                                    | n chooser feature yo                                                     | u can customize th                        | is list with a variety of                            |   |
|                                                                                                    |                                                                                                    |                                                                                                    |                                                                                                    |                                                                                                    |                                                                          |                                           |                                                      |   |
|                                                                                                    |                                                                                                    |                                                                                                    |                                                                                                    |                                                                                                    |                                                                          |                                           |                                                      |   |
|                                                                                                    |                                                                                                    |                                                                                                    |                                                                                                    |                                                                                                    |                                                                          |                                           |                                                      |   |
|                                                                                                    |                                                                                                    |                                                                                                    |                                                                                                    |                                                                                                    |                                                                          |                                           |                                                      |   |
|                                                                                                    |                                                                                                    |                                                                                                    |                                                                                                    |                                                                                                    |                                                                          |                                           |                                                      |   |
|                                                                                                    |                                                                                                    |                                                                                                    |                                                                                                    |                                                                                                    |                                                                          |                                           |                                                      |   |
|                                                                                                    |                                                                                                    |                                                                                                    |                                                                                                    |                                                                                                    |                                                                          |                                           |                                                      |   |
|                                                                                                    |                                                                                                    |                                                                                                    |                                                                                                    |                                                                                                    |                                                                          |                                           |                                                      |   |
| [Inactive] = 'False' And                                                                                                    |                                                                                                    |                                                                                                    |                                                                                                    |                                                                                                    |                                                                          |                                           |                                                      |   |
| le                                                                                                    | e' And Starts with([Custor                                                                                                    | omer Type], 'retail - truck')                                                                                                    |                                                                                                    |                                                                                                    |                                                                          |                                           |                                                      |   |

Company Confidential Copyright ©1983-2012 RIMSS Business Systems Technology

| Pricing Scena             | ario                                               |                                      |     |           |            |   |        |                 |        |
|---------------------------|----------------------------------------------------|--------------------------------------|-----|-----------|------------|---|--------|-----------------|--------|
| Name:<br>Description:     | 10% Discount o                                     | of List<br>of List                   |     |           |            |   |        | Inactive        |        |
| Price<br>Pricing S<br>Dis | Level Override<br>ource Override<br>count Override | Invo     Invo     Io     Invo     Io | ice | 0.00 %    | WG Invoice | * | 0.00 % | Service Invoice | ▼<br>▼ |
|                           | Fixed Price                                        | 0                                    |     | 0<br>Save |            |   | Cancel |                 | <br>h. |

The Next step to setting up Promotional Pricing is the creation of the Pricing Scenario. Click on the Pricing Scenarios tab and click on Add New. In this scenario, I have created a 10% Discount on the List Price for a part. As indicated by a check mark, this scenario is only applicable to the Invoice type document and will not be applicable on a Wholegood document or Service document. To also include this discount on those document types you would check the appropriate boxes and complete the necessary columns as we have done in the Invoice column.

In addition to Price Level and Discount Overrides, you can create new Pricing Sources that can override the existing pricing source. You can also set a fixed price.

Company Confidential Copyright ©1983-2012 RIMSS Business Systems Technology

| Pricing Matrix    |                               |
|-------------------|-------------------------------|
| Name:             | 10% Off Filters               |
| Description:      | 10% Off Filters               |
| Customer Filter:  | Retail Truck Customer 🔹       |
| Item Filter:      | 10% Discount on NAV Filters 🔹 |
| Pricing Scenario: | 10% Discount of List          |
| Start Date:       | 1/1/2012 -                    |
| End Date:         | 1/31/2012 -                   |
|                   |                               |
|                   | Ok                            |

The final step in creating a Promotional Pricing scenario is joining all the newly created scenarios. To accomplish this, click on the Matrix tab and click on Add New. Give your Pricing Scenario a name and description (they often times will be the same). Select the appropriate Customer Filter, Item Filter and Pricing Scenario. Each matrix has a start and an end date. In this example, I have selected the month of January 2012. For promotions with no effective end date, select an End Date far into the future.

Eile <u>V</u>iew Company <u>CRM</u> Suppliers Employees Banking <u>F</u>ixed Assets <u>Inventory</u> Service <u>W</u>holegoods <u>Rental</u> <u>Reports</u> Web Links Windows <u>Help</u>

| RIMSS WinNetStar Promotional P                                                                       | Pricing                                                                                                    |                      |                                                                    |                                                                        |                   |  |  |  |  |
|----------------------------------------------------------------------------------------------------|----------------------------------------------------------------------------------------------------|----------------------|--------------------------------------------------------------------|------------------------------------------------------------------------|-------------------|--|--|--|--|
| Add New Refresh Print Co                                                                             | opy From Generate Filter Data                                                                                                    |                      |                                                                    |                                                                        |                   |  |  |  |  |
| Matrix Item Filters Customer F                                                                       | Filters Pricing Scenarios                                                                                                    |                      |                                                                    |                                                                        |                   |  |  |  |  |
| Drag a column header here to group                                                                   | p by that column                                                                                                    |                      |                                                                    |                                                                        |                   |  |  |  |  |
| Name                                                                                                 | Description                                                                                                    | Inactive Last Mo     | dified By Last Modified Date                                       | Filter                                                                 |                   |  |  |  |  |
| > KUBOTA OWNERS                                                                                      | CUSTOMERS WHO PURCHASED A KUBOTA TRACTOR                                                                                                    | 📃 dale               | 11/10/2010 4:10 PM                                                 | [UDF7] = "kubota' Or [UDF15] = "kubota' Or [Inactive] = False And [    | [UDF14] = 'Yes'   |  |  |  |  |
| LIST PRICE RETAIL CUSTOMERS                                                                          | RETAIL TYPE CUSTOMERS WITH RICE LEVEL OF LIST                                                                                                    | 📃 dale               | 10/26/2010 3:19 PM                                                 | [Inactive] = False And [CCustomerType] = 'Retail' And [LPriceLevel]    | = 'List'          |  |  |  |  |
| Customers with AAA Credit                                                                            |                                                                                                    | 📃 dale               | 10/26/2010 5:48 PM                                                 | [Inactive] = False And [ECreditRating] = 'AAA'                         |                   |  |  |  |  |
| School Districts                                                                                     |                                                                                                    | 💌 dale               | 11/2/2010 10:38 AM                                                 | [Inactive] = False And [CCustomerType] = 'SCHOOL DISTRICT'             |                   |  |  |  |  |
| ZIP Code 78258                                                                                       | Customer's in Zip Code 48258                                                                                                    | SuperUs              | er 11/4/2010 11:00 AM                                              | [Inactive] = False And [BilltoaddressPostalcode] = '78258'             |                   |  |  |  |  |
| price level list                                                                                     |                                                                                                    | dale                 | 11/3/2010 11:18 AM                                                 | [LPriceLevel] = 'List'                                                 |                   |  |  |  |  |
| Trade and Special 1                                                                                  |                                                                                                    | dale                 | 11/3/2010 11:45 AM                                                 | [Inactive] = False And ([LPriceLevel] = 'Special 1' Or [LPriceLevel] = | 'Trade')          |  |  |  |  |
| list and special 3                                                                                   |                                                                                                    | dale                 | 11/3/2010 11:46 AM                                                 | ial 3')                                                                |                   |  |  |  |  |
| National Fleet Customers                                                                             |                                                                                                    | dale                 | dale 4/26/2011 4:26 PM [Inactive] = False And [UDF16] = 'National' |                                                                        |                   |  |  |  |  |
| ALL CUSTOMERS                                                                                        |                                                                                                    | SuperUs              | er 11/10/2010 12:29 PM                                             |                                                                        |                   |  |  |  |  |
| LIVINGSTON MACH He<br>CPM 81<br>RETAIL - TRUCK CUSTOM up<br>JOHNNY'S PROMO up<br>re<br>al<br>a<br>ot | Customer with Credit Bala       automatically add those that qualify to the appropriate lists within your various Promotional Pricing scenarios.         LIVINGSTON MACH       However, this automatic process runs each night so if you add a new Retail – Truck customer to the system on any given day, that Customer will not receive the Promotional Pricing until the system runs it's nightly routine to update the list. If you need to add a new Customer Record or a new Item Record and immediately create a related invoice, you can click on the Generate Filter Data menu option and the system will immediately update all lists with the new data and you will be able to sell an item at its promotional price. This process can consume a significant amount of server resources and may temporarily slow down the performance of the system for other users. |                      |                                                                    |                                                                        |                   |  |  |  |  |
| r: dale                                                                                              | Role: Administrator                                                                                                    | Workstation: DALE-PC | 🏟 Server: V                                                        | 3Test Database: WinNetStarApp                                          | Key Stroke Entry  |  |  |  |  |
| 🎒 📰 💽 👋 💽 In                                                                                         | box - Microsoft O 🧗 Parts                                                                                                    | Promo Pricing.docx   | 🕲 RIMSS.WinNetStar v 🛛 🌍 Log                                       | MeIn Updater is                                                        | < 🖂 🧾 👘 📢 11:31 A |  |  |  |  |

Company Confidential Copyright ©1983-2012 RIMSS Business Systems Technology